## 案件總覽頁面

當新案通過後,於案件總覽頁面將顯示新增變更案、院內 SAE/UP 通報表、試驗偏差通報表、其他事項申請書及結案申請書之功能按鈕(如下圖紅框處),以供申請人申請後續各類審查案件。

| 首頁、參與案件與新案申請、案件總覽頁面 |                |                   |               |        | 目前登入:計00                          | 問題回報 | 登出 |
|---------------------|----------------|-------------------|---------------|--------|-----------------------------------|------|----|
| 案件資訊                |                |                   |               |        |                                   |      |    |
| IRB/REC 審查案號        | 202110415RIPB  |                   |               |        |                                   |      | _  |
| 暫時申請書               | 暫時編號-00415     |                   |               |        |                                   |      |    |
| 計畫編號                | RESVX-122      |                   |               |        |                                   |      |    |
| 案件類別                | 行為科學           |                   |               |        |                                   |      |    |
| 案件名稱                | 20211027測試_改II |                   |               |        |                                   |      |    |
| 計畫主持人               | 計OO            |                   |               |        |                                   |      |    |
| 本案件申請程序之相關授權人員 😏    |                |                   |               |        |                                   |      |    |
| 姓名 單位               |                | 職稱                | 讀寫            | 權限🤨    | 案件聯絡人                             | 新增   |    |
|                     |                | 暫無資料              |               |        |                                   |      | ÷  |
| 案件聯絡人 變更            |                |                   |               |        |                                   |      |    |
| 案件角色                | 計畫主持人(PI)      |                   |               |        |                                   |      |    |
| 聯絡人姓名               | 計OO(臺大醫院 - 研究備 | •理委員會行政中心 - 主治醫師) |               |        |                                   |      | _  |
| 受試者/研究對象洽詢之聯絡人 變更   |                |                   |               |        |                                   |      |    |
| 聯絡人姓名               | 計畫主持人          |                   |               |        |                                   |      |    |
| 聯絡人職稱               | 主治醫師           |                   |               |        |                                   |      |    |
| 聯絡人電話               | 33667193       |                   |               |        |                                   |      |    |
| 計畫基本資訊 歷次通過文件典整表    | )              |                   |               |        |                                   |      |    |
| 本計畫核准後,第1位個案收案日:    | 儲存             |                   |               |        |                                   |      |    |
| 新增變更與 新增院内SAE/UP過報表 | 新增試驗偏差過報表      | 新增其他事項申請書         | 新増結案申請書       |        |                                   |      |    |
| 申請類別                | 申請案送出日期        | 申請案接受日期           | 申請案核准日期       | 核准版本文件 | 公文核准資訊                            |      |    |
| 院外嚴重不良事件通報1         | 開案 2021/11/09  |                   |               |        |                                   |      |    |
| 其他事項申請書1            | 開案 2021/11/09  |                   |               |        |                                   |      |    |
| 試驗偏差通報1             | 開案 2021/11/09  |                   |               |        |                                   |      |    |
| <br>嚴重不良事件及非預期問題通報1 | 開案 2021/11/09  |                   |               |        |                                   |      |    |
| <br>變更業1            | 開案 2021/11/09  |                   |               |        |                                   |      |    |
| 持續案1 [2022/10/28]   | 開業 2021/10/29  |                   |               |        |                                   |      |    |
| 新案申請                | 送出 2021/10/29  | 申請案接受 2021/10/29  | 通過 2021/10/29 |        | 許可日 2021/10/29<br>公文日期 2021/10/29 | 110  |    |

★填寫持續審查申請表時,若有收案,請務必於案件總覽頁面填寫第一個個案時間(如上圖藍框處)並儲存。

## 持續審查

點入該次【持續審查案】以填寫「申請案相關資料」,包括持續審查申請 書、上傳/檢視案件相關文件及審查費(須繳交費用時才顯示)。

★提醒您,持續審查送出需在<u>許可到期日前10周內</u>,因此距效期第10周時方 會出現【送出】鍵。若為許可到期日前10周以前,您可填寫持續審查申請表內 容並儲存,但尚無法送出。

| 新增變更與                   | E/UP通報表 新增試驗偏差通報表   | 新增其他事項申請書  | 新増結案申請書 |        |        |     |
|-------------------------|---------------------|------------|---------|--------|--------|-----|
| 申請類別                    | 申請案送出日期             | 申請案接受日期    | 申請案核准日期 | 核准版本文件 | 公文核准資訊 |     |
| 院外嚴重不良事件通報1             | 開案 2021/11/09       |            |         |        |        |     |
| 其他事項申請書1                | 開案 2021/11/09       |            |         |        |        |     |
| 試驗偏差通報1                 | 開案 2021/11/09       |            |         |        |        |     |
| 嚴重不良事件及非預期問題通報1         | 開案 2021/11/09       |            |         |        |        |     |
| 樹面室1                    | 開案 2021/11/09       |            |         |        |        |     |
| 持續案1[2022/5/29]         | 開案 2021/10/29       |            |         |        |        |     |
| 點入後進到持                  | 續審查資訊頁面             | :          |         |        |        |     |
| 首頁>参與案件與新署              | 《申請>案件總覽>持續審查       | 案[許可到期日]資訊 | 頁面      |        | 目前:    | 登入: |
|                         | <b>&gt;&gt;&gt;</b> |            | >>>     |        |        |     |
| (1)                     | <b>«</b>            | 3          | <<<     | 4      | (5)    |     |
| 申請人送出案                  | 件 行政審查              | 申請人偷       | 診正      | REC審查  | 結果     |     |
|                         |                     |            |         |        |        |     |
|                         |                     |            |         |        |        |     |
| ▶ 影響可顧示該項日づ             | "浦女龄阳万提醒 <b>重</b> 值 |            |         |        |        |     |
| 案件資訊                    |                     |            |         |        |        |     |
| REC案號                   | 200110100000        |            |         |        |        |     |
| 案件類別                    | 持續審查[2023/3/13]     |            |         |        |        |     |
| 審查方式                    | 一般審查                |            |         |        |        |     |
| 計畫中文名稱                  | 14004.14            |            |         |        |        |     |
| 計畫英文名稱                  |                     |            |         |        |        |     |
| 計畫編號                    |                     |            |         |        |        |     |
| 計畫主持人                   | 2000,電話:20100456    |            |         |        |        |     |
| 計畫聯絡人                   | ,100,電話:20100100    |            |         |        |        |     |
| 試驗委託者                   | N/A                 |            |         |        |        |     |
| 受託研究機構(CRO)             | N/A                 |            |         |        |        |     |
| 審查機制                    | 非NRPB-IRB或非C-IRB    |            |         |        |        |     |
| 預期試驗/研究開始日<br>期         | 2021/12/10          |            |         |        |        |     |
| 預期試驗/研究結束日<br>期         | 2021/12/21          |            |         |        |        |     |
| REC許可效期                 | 2023/03/13          |            |         |        |        |     |
| 本計畫執行前依法是否<br>須經主管機關核准? | 否                   |            |         |        |        |     |
| 衛生福利部核准日期               | 文號:                 |            |         |        |        |     |
| 暫無資料                    |                     |            |         |        |        | ÷   |
| 本案件申請程序之相關              | 授權人員                |            |         |        |        |     |
| 姓名                      | 單位                  | 職稱         | 讀寫權     | 限      | 案件聯絡人  |     |
| 暫無資料                    |                     |            |         |        |        | •   |
| 申請案相關資料                 | 申請案相關資料             |            |         |        |        |     |
| ■ 1. 持續審查案目             | 目請書                 |            |         |        |        |     |
| ■ 2.上傳/檢視案              | 件相關文件               |            |         |        |        |     |

<提醒>持續審查送出需在許可到期日前10周內,因此距效期第10周時方會出現送出鍵

## 1.持續審查申請書

### ● 是否符合簡易審查條件(點此查閱簡審條件):

e-REC 系統之持續審查案申請書包含簡易審查條件評檢項目,當本題項勾 選為「是」時,將展開簡易審查條件供申請人勾選符合之條件。

\*您亦可點選「(點此查閱簡審條件)」先行確認簡易審查條件。

| ■:尚未填寫                |                     |                                                                                                    |                               |
|-----------------------|---------------------|----------------------------------------------------------------------------------------------------|-------------------------------|
| ▲:已填寫但未完整             |                     |                                                                                                    |                               |
| ●:已完成                 |                     | 符合簡審條件                                                                                                    |                               |
| 🤨:點選可顯示該項目之補充說明及提會    | 量争項                 | 体合体目示于传出                                                                                                    |                               |
|                       |                     | 符合簡易審查條件                                                                                                    | <u></u>                       |
|                       | 儲存                  | 1.展示成為範疇書面素件且後接提更未必及該提示範疇書面若<br>回一被新菜種店では作為)2.提得為試驗(研究中心2計量(例如總統計<br>面積超な音響面通線、使調情理器本、2課一生山・7)算分院或语<br>電中心器件AUB中心2計量(),不適用本項。 | 下載 PDF 檔案                     |
| ▲ A. 持續案申請書 研究團隊資料及時數 |                     | 2.該研究已不再收錄新個案,且所收錄之研究對象均已完成所有相<br>關的研究試驗,惟仍須長朝逗蹤。                                                                             |                               |
|                       |                     | 3.尚未納入受試者,且沒有新的危險性。                                                                                                    |                               |
| 1.簡易審查條件              |                     | 4.未能於原訂計畫期間還成收案數,僅展延計畫期間,未再增加個<br>案數,且無新增之危險性(譽DHHS及FDA管轄且原試驗為一般審查                                                            |                               |
| 1-1. 是否符合簡易審查條件 🔾     | <u>=</u>            | 者不適用)。                                                                                                    |                               |
| (點此查閱簡案修件) 0          | 5                   | 5. 僵限於接續前階段研究之後續資料分析。                                                                                                    |                               |
|                       |                     |                                                                                                    |                               |
| t 🔾                   | . 原新案為簡易審查          | 查案件旦後續變更未涉及超過新案簡易署                                                                                                    | 8.查範圍・若新案簡審之條件為               |
|                       | 「D5.新案計畫業經;         | 本會審查通過,後續新增本會審查(或代                                                                                                    | ;審) 之機構為試驗/研究中心之              |
| 言                     | + 畫 ( 例 如 總 院 計 畫 第 | (<br>經本會審查通過,後續新增雲林、北調                                                                                                    | í、金山、竹東分 <mark>院或癌</mark> 醫中心 |
| 8                     | 書院為試驗中心之計           | 畫)」不適用本項。                                                                                                    |                               |
|                       | ) 該研究已不更收鎢          | 新個案,日所收鎢之研究對象均已完成                                                                                                    | 所有相關的研究試驗,惟仍須                 |
| 1-1-1. 簡易審查範圖評檢表      | 目的追踪。               |                                                                                                    |                               |
|                       | 2 M 그 A 1           |                                                                                                    |                               |
|                       | 1. 向未納人党試酒,         | 旦没角新的危險性。                                                                                                    |                               |
| 4                     | 1. 未能於原訂計畫期         | ] 間達成收案數,僅展延計畫期間,未再                                                                                                    | 増加個案數,且無新増之危險                 |
| 15                    | ±(屬DHHS及FDA管        | 管轄且原試驗為一般審查者不適用)。                                                                                                    |                               |
| S                     | ;. 僅 限 於 接 續 前 階 段  | 研究之後續資料分析。                                                                                                    |                               |
|                       |                     |                                                                                                    |                               |

2.執行狀況、3.收案期間:

請依目前案件於本院執行之狀況勾選,若非「尚未開始招募受試者」,則請 跳填4. 收案人數現況。

若有收案,請填寫3.本院收案期間。

\*請注意:

2 ★5 4= 4€ 3⊡

- 1. 第1位收案時間不應於新案(若屬 TFDA 管轄,則包含 TFDA)核准前收 案,若核准前收案則為違規
- 2. 最近1位係指簽署主試驗同意書者。
- 3. 若為回溯性病歷研究,【第1位個案收案時間】應為進行第1位個案調閱 病歷研究的時間,【最後1位個案收案時間】應為進行最後1位個案調閱 病歷研究的時間。
- 若為既有檢體研究,【第1位個案收案時間】應為申請取得第1位檢體的時間,【最後1位個案收案時間】應為申請取得最後1位檢體的時間。
- 5. 若為使用過去計畫之既有檢體研究,【第1位個案收案時間】應為檢測第 1位檢體的時間,【最後1位個案收案時間】應為檢測最後1位檢體的時間。
- 【例1】以回溯性病歷研究為例,受試者看診時間為2020/09/09, 主持人於 計畫通過後調閱病歷的時間為2022/4/1,則【第1位個案收案時間】應 填寫為2022/4/1。
- 【例2】以回溯性既有檢體為例,受試者提供檢體的時間為 2018/09/09,主 持人於計畫通過後申請取得檢體的時間或檢測檢體的時間為 2022/06/15,則【第1位個案收案時間】應填寫 為 2022/06/15。

| 2. #A 13 //A //6                      |                                                                                                    |
|---------------------------------------|----------------------------------------------------------------------------------------------------|
| 2 - 1.本院執行狀況                          | <ul> <li>Not yet recruiting:尚未開始招募受試者</li> <li>Recruiting:目前持續招募受試者</li> <li>Enrolling by invitation: 獲邀請者才能進入研究或試驗</li> <li>Active, not recruiting:研究或試驗仍進行中,但不再招募受試者</li> <li>Suspended(暫停):暫停招募受試者,未來視情況決定是否繼續</li> </ul> |
| 3. 本院收案期間                             |                                                                                                    |
| 3-1.本計畫核准後,第1位<br>案收案時間為 <sub>2</sub> | 個                                                                                                    |
| 3 - 2. 最 近 1 位 個 案 收 案 時 間<br>?       | 為                                                                                                    |

● 4.收案人數現況:

<u>若為 e-REC 申請及通過計畫</u>,依案件類型出現會「前瞻性」、「回溯性」、「回溯性資料」、「回溯性檢體」等收案數填寫欄位,填寫完後請點選【儲存收 案人數】。

- ◆ 預計收案數:糸統自動帶出基本資訊人數。
- ◆ 本期間納入收案數:請依類型填入本期間收案人數/筆數。
  ★本期間係指上一次申請持續審查(若為第一次持續審查則為新案通過後)至此次 持續審查送件期間,已簽署同意書篩選成功並納入之人數(若本會同意免除知情 同意,則為資料或檢體分析之樣本數)。
- ◆ 總納入收案數:系統自動加總人數。

4. 收案人數現況

|               |          | 本試驗/研究中心 | 其他試驗/研究中心 | 總計 |  |
|---------------|----------|----------|-----------|----|--|
|               | ▼ 1. 前瞻性 |          |           |    |  |
|               | 預計收案數    | 5        | 10        | 15 |  |
| 4-1. 收案人數現況 🥝 | 本期間納入收案數 | 1 🗘      | 0         | 1  |  |
|               | 總納入收案數   | 1        | 0         | 1  |  |
|               | 儲存收案人數   |          |           |    |  |

<u>若為 PTMS 申請及通過之計畫</u>,收案人數現況項目為預計收案數、本期 間納入收案數及總納入收案數。第一次於 e-REC 申請持續審查時,該項 目不會帶出原申請書之人數,請依計畫情形自行填寫。待此次持續審查通 過後,下一次持續審查即會自動帶入原填寫數,並會自動計算總數。

|                    | ▼ 1. PTMS案件 |
|--------------------|-------------|
|                    | 預計收案數       |
| 4-1. 收 案 人 數 現 況 😢 | 本期間納入收案數    |
|                    | 總納入收案數      |
|                    | 儲存收案人數      |

#### ● 5.本院中途退出:

- ◆ 本次持續審查退出人數:請逐項填寫人數/筆數。
- ◆ 總計退出人數:系統自動加總。

\*請注意:

- 1. 每位退出之受試者僅能擇一原因計算。
- 不包含篩選失敗未進入試驗案之人數,若無請填寫<u>0</u>。
- 若為 PTMS 申請及通過之計畫,若於 e-REC 尚未申請過持續審查時, 總計項目不會自動加總,請自行加總。

| 5.本院中途退出       |           |                       |        |  |
|----------------|-----------|-----------------------|--------|--|
|                | 原因    ▲   | 本 次 持 續 審 查 退 出 人 數 🔺 | 總計退出人數 |  |
|                | 不良反應      |                       |        |  |
|                | 死亡        |                       |        |  |
|                | 治療反應不佳    |                       |        |  |
|                | 未回診       |                       |        |  |
|                | 不符合納入條件   |                       |        |  |
| 5 - 1.本院中途退出 🤨 | 未依計畫書執行   |                       |        |  |
|                | 拒絕治療/撤回同意 |                       |        |  |
|                | 早期改善      |                       |        |  |
|                | 行政或其他因素   |                       |        |  |
|                |           | 0                     | 0      |  |
|                | 儲存中途退出    |                       |        |  |

### ● 6.資料安全委員會:

本項將依計畫情形自動待入,若本案原勾選設有 DSMB,將自動勾選 「是」,並請填寫會議排程、開會日期,若 DSMB 於本次持續審查有開會,請 將會議紀錄或結果上傳至持續審查送審文件之其他欄位。

6. 資料安全委員會

| 6-1.本試驗案是否設置資料安<br>全委員會 🕜         | <ul><li>否</li><li>○ 是</li></ul> |
|-----------------------------------|---------------------------------|
| 6-2.在持續審查 / 期中報告期<br>間內,DSMB是否開會? | ○ 是 ○ 否                         |
| 6-2-1. 會 議 排 程 ( 頻 率 )            |                                 |
| 6-2-2. 會議日期                       |                                 |
| 6 - 2 - 3. 會 護紀錄或結果說明             |                                 |

# 7.嚴重不良事件及非預期問題件數: 請檢附嚴重不良事件及非預期問題事件摘要報告清單。

- 1. 不含追蹤報告件數。
- 2. 請檢附嚴重不良事件及非預期問題事件摘要報告清單。

| 7. 嚴重不良事件及非預期問題                  |                                   |  |  |  |
|----------------------------------|-----------------------------------|--|--|--|
| 7-1.本持續審查期間是否有發<br>生嚴重不良事件及非預期問題 |                                   |  |  |  |
| 7-1-1.嚴重不良事件及非預期                 | 問題件 數 ᠊                           |  |  |  |
| 7-1-1. 院內                        | [] 件                              |  |  |  |
| 7-1-1-2. 國內其他醫院                  | () 件                              |  |  |  |
| 7-1-1-3. 國外                      | 住                                 |  |  |  |
| 7-1-2.非預期問題件數(符合非                | 預期、相關及涉及造成受試者或他人更大傷害風險之事件或問題屬之) 📀 |  |  |  |
| 7-1-2-1. 院內                      | () (ŧ                             |  |  |  |
| 7-1-3. 本院發生之有意義之不良事件             |                                   |  |  |  |
| 7-1-3-1. 院內                      | () 件                              |  |  |  |
| 7 - 1 - 3 - 2. 說明                |                                   |  |  |  |

● 8.案件執行情形:

請依本案案件執行情形勾選。

 請依實際情形勾選,若案件經同意免除知情同意,則請勾選「本案經核 准免除同意」,若須簽署,則請確認是否簽對同意書版本?亦即使用本會 核准您的最新版本同意書,若是,則請勾 選「是」。

| 8. 案件執行情形                                  |                                                                    |
|--------------------------------------------|--------------------------------------------------------------------|
| 8-1.本次持續審查提出時間點<br>是否已逾原核可效期?              | ● 是 ○ 否                                                            |
| 8 - 1 - 1. 請 說 明 逾 期 理 由                   |                                                                    |
| 8 - 1 - 2. 是 否 於 逾 期 期 間 暫 緩<br>本 計        | ○ 是 ○ 否                                                            |
| 8 - 1 - 3. 請 說 明 沒 有 暫 緩 本 計<br>畫所有試驗活動的原因 | ○ 因安全性考量無法立即停止試驗者, 業經IRB/REC同意<br>其他,理由:                           |
| 8 - 2.現行使用之受試者同意書<br>是否為本會最新核准版本 😯         | <ul> <li>本案經核准免除同意或免除簽署書面同意書</li> <li>是</li> <li>否,請說明:</li> </ul> |
| 8-3. 自評是否符合進度                              | <ul> <li>→ 進度超前</li> <li>→ 符合進度</li> <li>● 落後幾個月?</li> </ul>       |

### ● 9.風險評估:

請依本案風險評估情況勾選。

1. 9-3 項:若如未遇到倫理問題,請填寫「無」。

9. 風險評估

| 9 - 1. 是否有科學新知發現參與<br>試驗的受試者風險會提高                                                        | ● 否<br>● 是,請說明:                                                          |
|------------------------------------------------------------------------------------------|--------------------------------------------------------------------------|
| 9 - 1 - 1. 若有顯著且可能影響<br>受試者持續參與研究意願的風<br>險資訊,主持人是否皆已主動<br>告知受試者?                         | <ul> <li>● 否,請說明:</li> <li>是</li> </ul>                                  |
| 9 - 1 - 2. 是否需要修訂同意書                                                                     | <ul> <li>○ 否 , 請就明 :</li> <li>○ 是</li> </ul>                             |
| 9-2.計畫執行期間是否曾接受<br>稽核/寅地訪查/監測/查核                                                         | ● 否<br>● 是, 次數:                                                          |
| 9 - 2 - 1 . 稽核/ 寅地訪查/ 監測/<br>查核的單位                                                       | <ul> <li>IRB/REC</li> <li>試驗委託者</li> <li>衛生福利部</li> <li>✓ 其他:</li> </ul> |
| 9-3.研究期間遭遇舆倫理相關<br>之問題與處理                                                                |                                                                          |
| (哭研究倫理祖關之問題,例<br>如: 普 遭受 試 者 或家 屬 之 抱<br>怨、新的文獻或初步研究成果<br>可能會改變受試者之風險或利<br>益、或潛在受試者族群之標準 |                                                                          |
| 治 療 已 改 變 等 ; 如 未 遇 到 倫 理<br>問 題 , 請 填 寫 「 無 」)<br>, 請 說 明                               |                                                                          |

● 10.其他補充說明:

本案若有特殊情形,可於此處說明。

- 若最近一位受試者簽署同意書後曾變更同意書,但尚未完成重簽,需說 明原因。
- 屬衛生福利部管轄案件,尚無法提供衛福部通過公文者,需說明目前送 部審查進度或何時將此案提送衛生福利部審查。
- 協同主持人因出國(3個月內不會回國者)等因素,無法提供學分、COI 申報表,該位協同主持人於補件之前不會執行本試驗/研究協同主持人之 職務、出國期間等。
- 若上傳之安全性報告中,無敘明評估結論,且結論為<未改變計畫之風險 效益且無需變更計畫書或受試者同意書情形>,請於說明檢附之安全性報 告之結論為何。
- 若為過去填報之持續審查人數誤植,請說明過去持續審查人數誤植原因、過去實際各欄位人數為何。
- 6. 研究人員若有特殊情形(如離職等),無法提供 COI 申報表,請說明。

10. 其他補充說明

10-1. 其他補充說明(若有需 補充說明申請表內填寫之內容 或上傳文件之說明,請於此欄 說明,例如受試者簽署同意書 後,曾變更同意書版本,依規 定需重新簽署但未完成者,請 於此欄說明理由。若無,可空 白)<sup>2</sup>

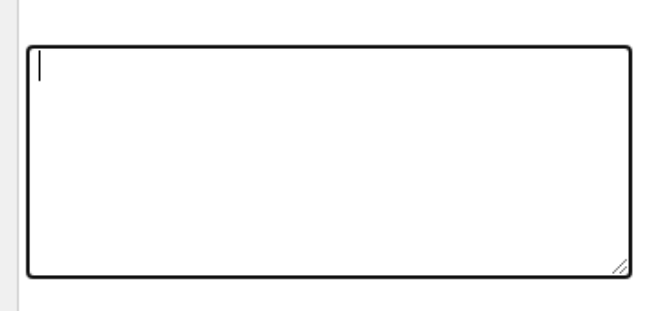

- 完成後請點選【儲存】,系統將自動檢核是否有題目尚未填寫完成,並以
   紅燈▲+黃標提示未填寫處,補填完成後請再次點選【儲存】。
- 持續案申請書填寫完成後,請點選右側之連結至其他頁面繼續編輯。

## 2. 上傳/檢視案件相關文件

<u>若為 e-REC 申請及通過計畫,</u>上傳/檢視案件相關文件中之將由系統自動帶 出計畫書、中文摘要及同意書(若有)之最新通過文件。

請依需檢附項目(如已簽署同意書、年度安全性報告等),點選〔上傳檔 案〕欄位之上傳新增文件之按鈕,並上傳需檢附之文件。

| 首頁 > 參與案件與新案申請 > 案件總覽 > 持續審查案[2023/2/28]資訊頁面 > 上傳/檢視案件相關文件 目前登入:計 |          |                                                   |   |                                          |  |  |  |
|-------------------------------------------------------------------|----------|---------------------------------------------------|---|------------------------------------------|--|--|--|
| 全部下載 提示未上傳項目                                                      |          |                                                   |   |                                          |  |  |  |
| 選擇多個檔案或拖曳檔案至                                                      |          |                                                   |   |                                          |  |  |  |
| <b>楣案分類</b> 開始上傳                                                  |          |                                                   |   |                                          |  |  |  |
| 注意事項                                                              |          |                                                   |   |                                          |  |  |  |
| 上傳的文件檔名不允許以下字                                                     | 元:(丶)丶丶" | $   \cdot    \cdot    \cdot    \cdot   $          |   |                                          |  |  |  |
| 上傳檔案                                                              | 類型/下載文件  | 表單                                                |   | 備註                                       |  |  |  |
| 上傳新增文件                                                            |          | 1.計畫書                                             |   | 系統將自動帶入<br>最新版本;若為<br>PTMS轉置案子<br>請重新檢附。 |  |  |  |
|                                                                   | ≜        | 最新通過文件:                                           | 1 |                                          |  |  |  |
| 上傳新增文件                                                            |          | 2. 計畫中文摘要                                         |   | 系統將自動帶入<br>最新版本;若為<br>PTMS轉置案子<br>請重新檢附。 |  |  |  |
|                                                                   | ≜        | 最新通過文件:<br>新注 ::::::::::::::::::::::::::::::::::: | 1 |                                          |  |  |  |
| 上傳新增文件                                                            |          | 3. 受試者同意書/受試者說明書                                  |   | 本欄位為本會通<br>過之受試者同意<br>書版本                |  |  |  |
|                                                                   | ≜        | 最新通過文件:<br> x ·x                                  | 1 |                                          |  |  |  |

★若為 PTMS 轉置計畫,上傳/檢視案件相關文件處不會顯示文件,請自行上傳 最新通過之計畫書、中文摘要及同意書(若有)文件,可於右側【歷次通過文件 彙整表】處檢視及下載本會已通過之最新文件。

## 送審文件說明

受試者說明及同意書

- 若已收案,請提供最近一位受試者納入時簽署之同意書影本、最近重簽之變更版本同意書影本(若有)。
  - ◆ 若有受試者仍持續參與試驗,請以仍持續參與試驗之最近一位受 試者為準。
  - ◆ 若受試者簽署同意書後,曾變更同意書版本,則應檢附【最後1位 個案】之初次簽署及最新版重簽之同意書;若依規定需重新簽署但 未完成者,請檢附尚未完成簽署之說明(請於「持續審查案申請 書」之「10.其他補充說明」欄一說明發生原因、改善原因)。
  - ◆ 本計畫之各類型同意書,如附加試驗同意書、兒童版同意書等等 均需檢附。
  - ▲註1:最近一位係指簽署主試驗同意書者。
  - ▲註2:已簽署之同意書請檢附完整掃描檔。

★★注意!!前述已簽署之同意書<u>請部分遮蔽受試者姓名(請保留姓</u> 氏)、電話、住址等個資,但請勿遮蔽<u>簽署日期</u>。

\*遮蔽方式建議請參考本會網頁/表單下載/持續審查/<u>同意書遮蔽範本</u>。
多中心試驗報告

- 本試驗期間若有本計畫之試驗藥品定期性安全性報告,請檢附於多中 心試驗報告欄位供審查。
- 定期性安全性報告須有藥物名稱、通報安全性資料區間、是否影響整 體風險效益評估。
- 本項適用安全性報告評估之結論未改變計畫之風險效益且無需變更計 畫書或受試者同意書情形,若有風險效益改變或需變更計畫書或受試 者同意書,請以其他事項即時通報。
- 新醫療技術及新醫療器材臨床試驗計畫執行報告
- 若為主持人自行發起屬需陳報衛生福部之<u>新醫療技術/新醫療器材計畫</u>必備!

   新醫療器材→「新醫療器材臨床試驗期中報告」

   新醫療技術→「新醫療技術臨床試驗計畫執行報告表」

   新醫療技術→「新醫療技術臨床試驗計畫執行報告表」

   ★註:主持人須簽章。

   ★提醒您,若案件屬主持人自行發起且須通報衛生福利部之新醫療器
  - 材試驗,發生院內 SAE 時須即時通報主管機關。

本院計畫主持人主導之多機構臨床試驗計畫協調管理情形說明表

 若為本院計畫主持人主導之多機構合作臨床試驗計畫必備

 ▲註:臨床試驗是指藥品、醫材、新醫療技術之計畫

### 3. 審查費

本欄位僅為「<u>有試驗委託者」並符合第四年起(至新案核准日起滿三年)</u> 須繳費之計畫才會出現此欄位,請依案件情形勾選適用之繳費方式項目後,點 選【儲存】,即可完成此頁籤。

- (1) 電子繳費單臨櫃繳款:行政中心於行政審查階段或收件確認無誤後, 將開立繳費單,請持繳費單至總院東址1樓大廳左側出納組櫃檯繳 費。
- (2) 轉帳或匯款:預計以匯款或ATM 轉帳方式繳費者勾選此選項(匯款 帳號資料請見本會網站)。

\*提醒您,請待接獲本會行政審查通知繳費後,再進行轉帳,避免列 入院方暫收款項。

\*為利本會時效管理,有試驗委託者之計畫案原則須先完成繳費,再受理案件。

| 審查費繳費方式                                                                                                    |
|----------------------------------------------------------------------------------------------------|
| <ul> <li>◆ 請提供電子繳費單,將臨櫃繳款</li> <li>※備註:行政中心收件確認資料無誤後將計畫送審,並開立繳費單,請至總院東址大廳左側出納組櫃檯繳費。</li> <li>○ 匯軟或ATM轉帳方式繳費     </li> <li>※備註:</li></ul>                                                    |
| <ul> <li>若為雲林分院、北護分院同仁或大學校區老師可使用匯款或ATM轉帳方式繳費。</li> <li>勾選 轉帳方式繳費者,若未註明收據抬頭,本會將以主持人姓名開立收據。</li> <li>匯款繳費之時機,請待收到本會完成行政審查並已受理之通知信時,再進行繳費。完成繳費後請將轉帳資訊上傳於此頁面。提醒勿!<br/>繳納,避免列入院方暫收款項。</li> </ul> |
| 「其他                                                                                                    |
| 其他注意事項(若有特殊需求,請於下方註明,例如收據抬頭):                                                                                                    |
|                                                                                                    |
| 儀存                                                                                                    |

### 送出案件

確認案件皆填選完成後,點選(1)畫面右側【回到案件資訊頁面(含送出)】

頁面,或(2)點選上面文字【案件資訊頁面】。

| 首頁>参與案件與新案申請>案件總對 | ▶ 持續審查案[[]]], []]資訊頁面: 持續審查案[2020, 2, 20]申請書 | 目前登入:-( | 00 | 問題回報       | 登出 |
|-------------------|----------------------------------------------|---------|----|------------|----|
| 案件資訊              |                                              |         | T  |            |    |
| REC案號             |                                              |         | 俎  | 間は以下見回     |    |
| 案件類別              | 持續審查 (2)                                     |         |    | 持續案申請書     |    |
| 審查方式              | 簡易審查                                         |         |    |            |    |
| 計畫中文名稱            | 0215                                         |         | Ŀ  | 上傳/檢視案件相關  | 文件 |
| 計畫英文名稱            | 2                                            | (1)     |    | 回到案件資訊頁面() | 含送 |
| 計畫編號              |                                              | (+)     | L  | 出)         |    |
| 計畫主持人             | 100, 電話:10,000,000                           |         |    |            |    |

至案件資訊頁面最下方,當【申請案相關資料】均完成並顯示綠燈<<br/>●時,計畫<br/>主持人角色之【送出】鍵方會顯示,請點選【送出】

| 申請案相關資料 |                |   |  |  |
|---------|----------------|---|--|--|
| •       | 1. 持續審查案申請書    | P |  |  |
| •       | 2. 上傳/檢視案件相關文件 | P |  |  |
|         |                |   |  |  |

| 審查流桯相關                      |      |
|-----------------------------|------|
| 若有與倫委會承辦<br>人員之溝通事項,<br>請說明 |      |
| 下一步動作                       | 送出 🗸 |
|                             | 送出取消 |

<<注意>若未出現送出鍵,可能原因為非主持人帳號,或距離持續審查效期到期 日超過10週。

- 若為「授權使用者」填表,因【送出】鍵僅有計畫主持人有此功能,授權者 請於完成表格內容填寫及文件上傳後,確認申請書、上傳文件及審查費燈號 均已出現【已完成】之綠色圓形燈號,且距效期第10周內即可通知主持人 確認後點選送出。
- 持續審查送出需在<u>許可到期日前10周內</u>,因此距效期第10周時方會出現 【送出】鍵。若為許可到期日前10周以前,可填寫持續審查申請表內容並 儲存,但尚無法送出。

後續相關之審查意見查閱及回覆程序與新案相同,請參閱新案操作手冊,謝謝!